## Calibermind Workflow

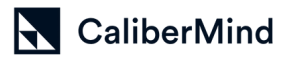

How to see user activity in CaliberMind

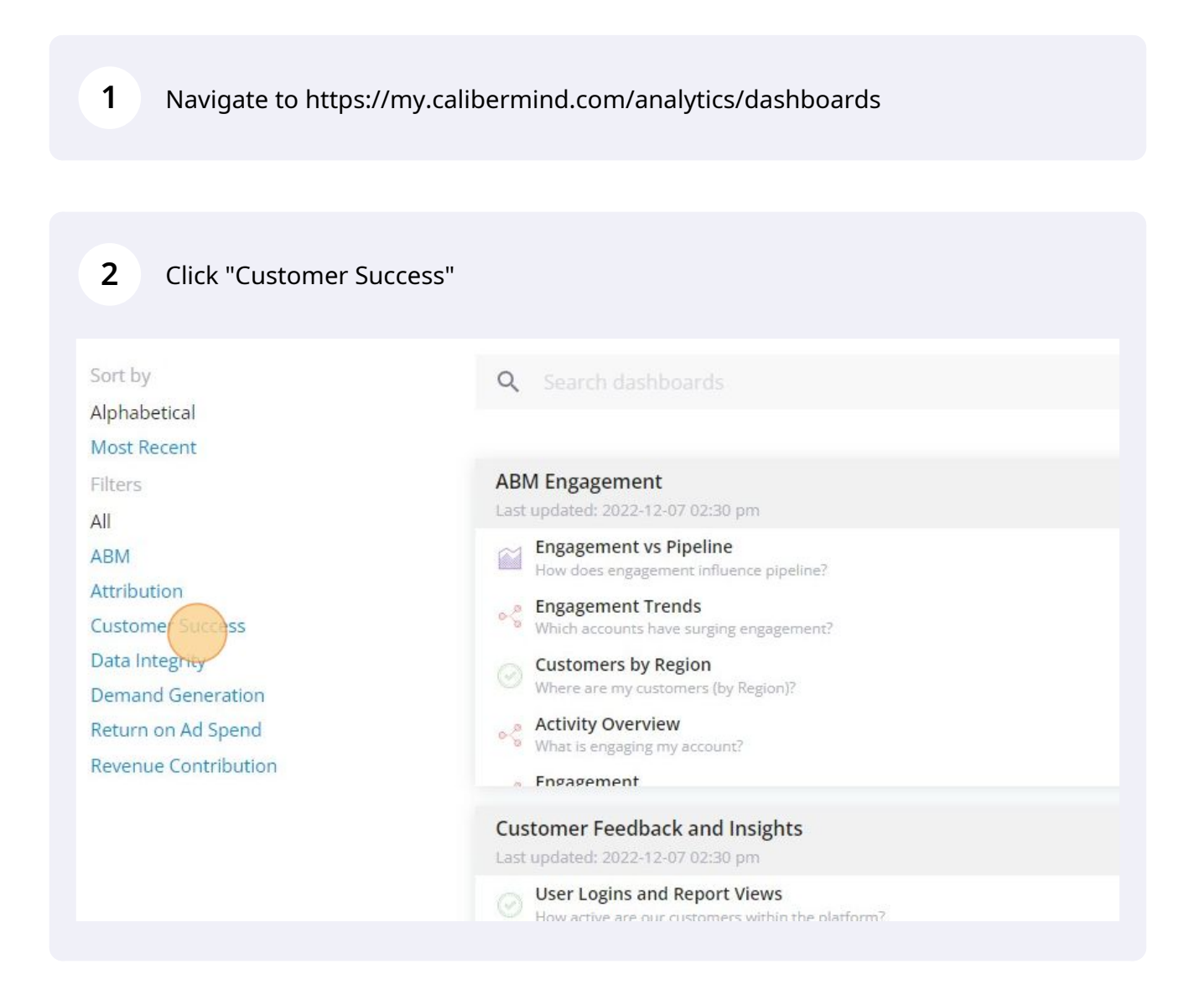

3

4

## Click "User Activity Report"

| : | Customer Feedback and Insights<br>Last updated: 2022-12-07 02:31 pm<br>How active are our customers within the platform?<br>CaliberMind NPS Score<br>What is the current CaliberMind NPS Score?                               |
|---|----------------------------------------------------------------------------------------------------|
|   | <ul> <li>CaliberMind CSAT Score<br/>What is the current CaliberMind CSAT Score?</li> <li>G2 Reviews<br/>What are customers saying about our company on G2?</li> <li>User Activity Report</li> </ul>                           |
| : | Example Dashboard<br>Last updated: 2022-12-07 02:31 pm                                                                                                    |
|   | Account Detail     How is this account's revenue attributed?     Ad Performance by Platform     How are my digital campaigns performing?     Attribution Overview (by close)     What attribution was assigned by close date? |

Click and filters in the 'Person' filter if you want to see ALL USERS otherwise input the specific user name(s)

| CaliberMind                                                                                                    |            |                     |
|----------------------------------------------------------------------------------------------------|------------|---------------------|
| NALYTICS LISTS SEARCH INSIGHTS                                                                                                    |            |                     |
| ➡ USER LOGINS AND REPORT VIEWS CALIBERMIND NPS SCORE CALIBERMIND CSAT SCORE                                                                                                    | G2 REVIEWS | USER ACTIVITY I     |
| What activity is a specific user having within the platform?<br>Filtered by: ACCOUNT TYPE: (ANY), ACCOUNT: NetApp, PERSON Tracy farles over All Time<br><b>Tracy Earles</b><br>User Name | Sta        | andard<br>Jser Role |
| NetApp                                                                                                    | Direc      | ctor, De            |

## Click the X icon to remove all filters

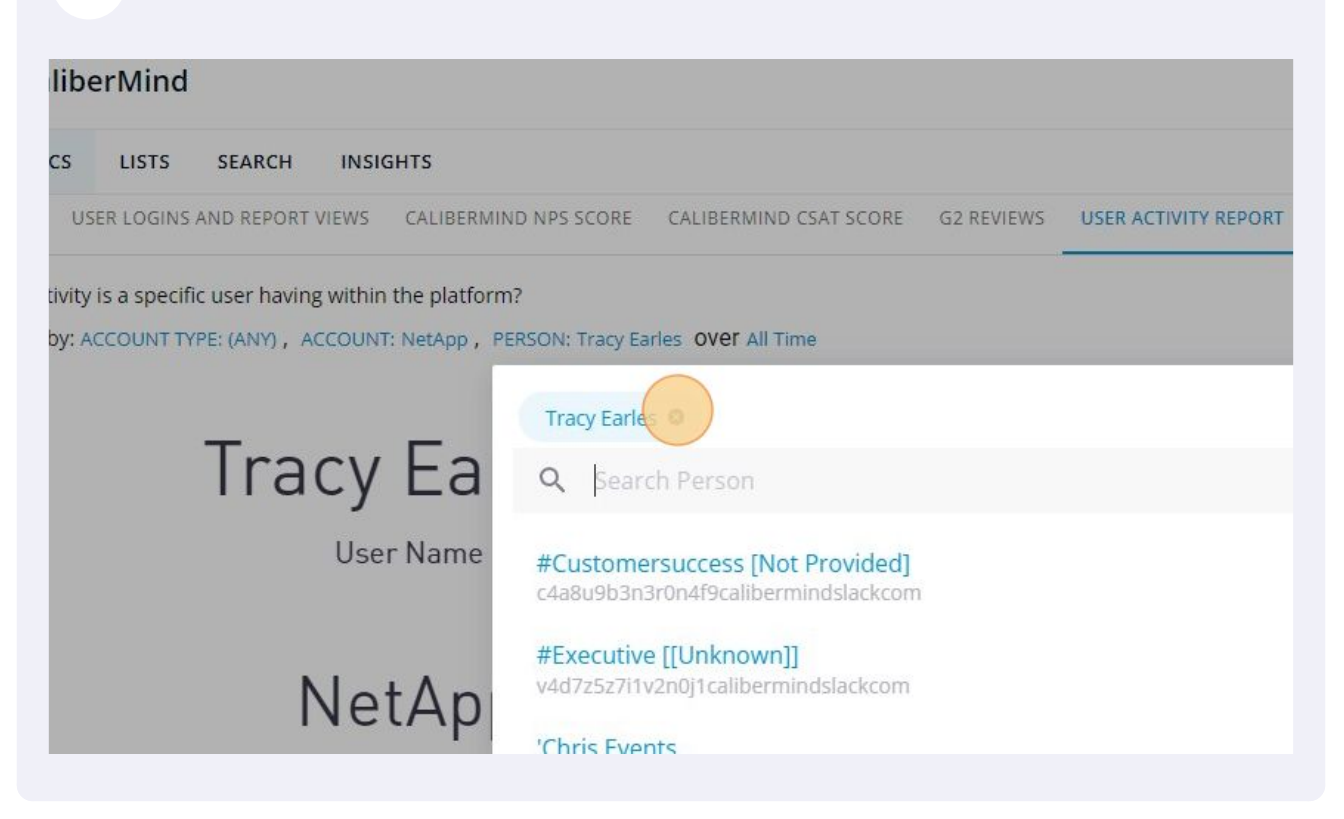

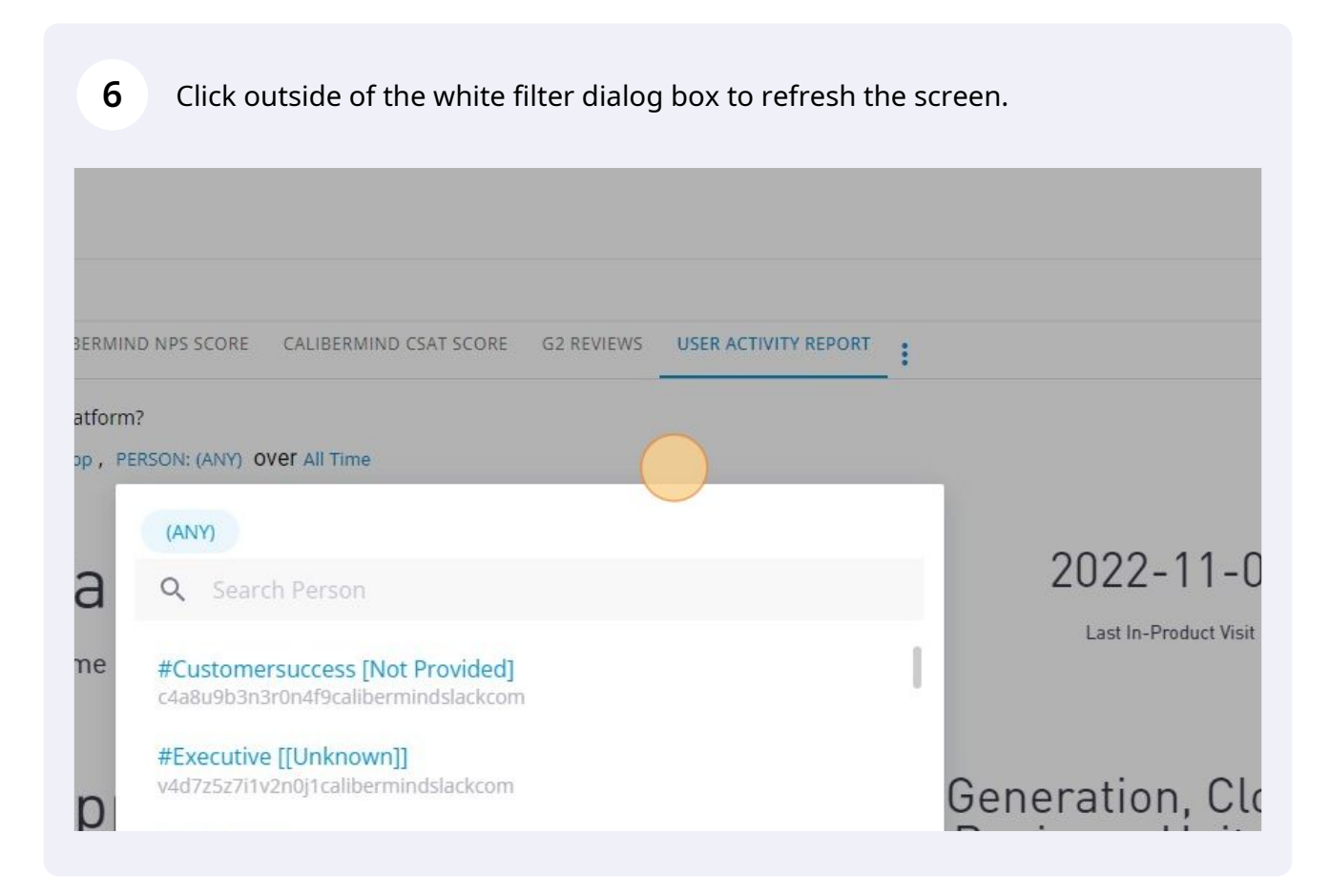

7 Click the hamburger menu to the right of the table if you want to download the data.

|                          |                          | 36.5k<br>Page Views - all time |                      |                        |  |
|--------------------------|--------------------------|--------------------------------|----------------------|------------------------|--|
|                          |                          |                                |                      | More Options           |  |
| LOGINS 60 DAYS           | LOGINS 90 DAYS           | LOGINS 180 DAYS                | LOGINS 365 DAYS      | LOGINS ALL TIME        |  |
| LOGINS 60 DAYS           | LOGINS 90 DAYS           | LOGINS 180 DAYS                | LOGINS 365 DAYS      | LOGINS ALL TIME        |  |
| LOGINS 60 DAYS           | LOGINS 90 DAYS<br>0      | LOGINS 180 DAYS<br>0<br>0      | LOGINS 365 DAYS<br>0 | LOGINS ALL TIME 0 1    |  |
| LOGINS 60 DAYS<br>0<br>0 | LOGINS 90 DAYS<br>0<br>0 | LOGINS 180 DAYS<br>0<br>0<br>0 | LOGINS 365 DAYS      | LOGINS ALL TIME 0 1 47 |  |

| LOGINS 60 DAYS     LOGINS 90 DAYS     LOGINS 180 DAYS     LOGINS 180 DAYS       0     0     0     0 | LOGINS 365 DAYS |
|----------------------------------------------------------------------------------------------------|-----------------|
|                                                                                                    |                 |
|                                                                                                    | Q Search        |
|                                                                                                    | 0 Download Data |
| 0 0 0                                                                                               | 0 1046 covs     |
| 0 0 0                                                                                               | 0               |
|                                                                                                    |                 |